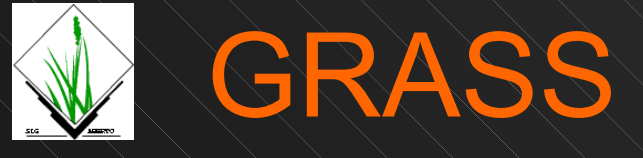

- Geographic Resources Analysis Support System
- http://grass.osgeo.org
- Current versions
  - 6.3 "stable" (old)
  - 6.4 "next stable" (new)
  - 7 "development" (future)
- Related software
  - QGIS
  - http://qgis.org

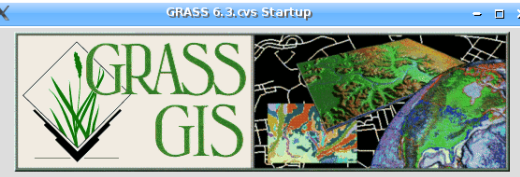

Welcome to GRASS GIS Version 6.3.cvs The world's leading open source GIS

#### Select an existing project location and mapset or define a new location

| GIS Data Directory:                                 | Browse.              |                                                  |                        |                          |  |  |
|-----------------------------------------------------|----------------------|--------------------------------------------------|------------------------|--------------------------|--|--|
| Project Loca<br>(projection/coordin                 | ktion<br>ate system) | Accessible Mapsets<br>(directories of GIS files) | Create n<br>in selecte | ew mapset<br>ed location |  |  |
| nc_II<br>nc_spf<br>nc_spm<br>nc_spm_02<br>nc_spm_03 |                      | PERMANENT A                                      | Create n               | ew mapset                |  |  |
| nc_spm_00<br>nc_spm_04<br>nc_spm_05<br>nc_xy        |                      | sqlite<br>user1<br>user2                         | Georefer               | enced file               |  |  |
| nccoast-spft-wks06<br>northcarol_lcc                | i<br>D V             |                                                  | EPSG<br>Projecti       | codes<br>on values       |  |  |
| Enter GRASS                                         | Exit                 |                                                  |                        | Help                     |  |  |
| XD                                                  | efine locatie        | on using EPSG projection co                      | des                    | ~ 🗆                      |  |  |
| Name of new location canada_foss4g2007              |                      |                                                  |                        |                          |  |  |
| Path to the                                         | EPSG-codes 1         | file /usr/local/share/proj/epsg                  |                        | Browse                   |  |  |
| EPSG code num                                       | iber of projecti     | ion 3005                                         | _                      | Browse                   |  |  |
| Define location                                     |                      |                                                  |                        | Cancel                   |  |  |

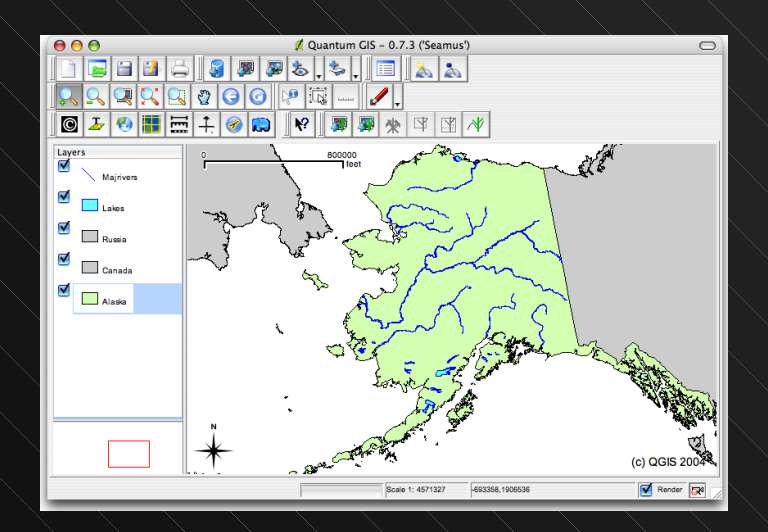

#### **GRASS** Capabilities

- Spatial data display and management as raster, vector, and volumes
- Data import in multiple formats, reprojection, digitizing
- Attribute data management
- Links to external DBMS (e.g., SQLite, MySQL, PostgreSQL, and ODBC)
- Spatial analysis and geostatistics
- Interpolation and modeling
- Multispectral image display and analysis
- N-dimensional visualization

### GRASS

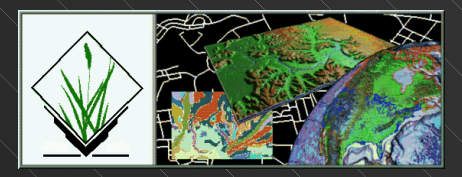

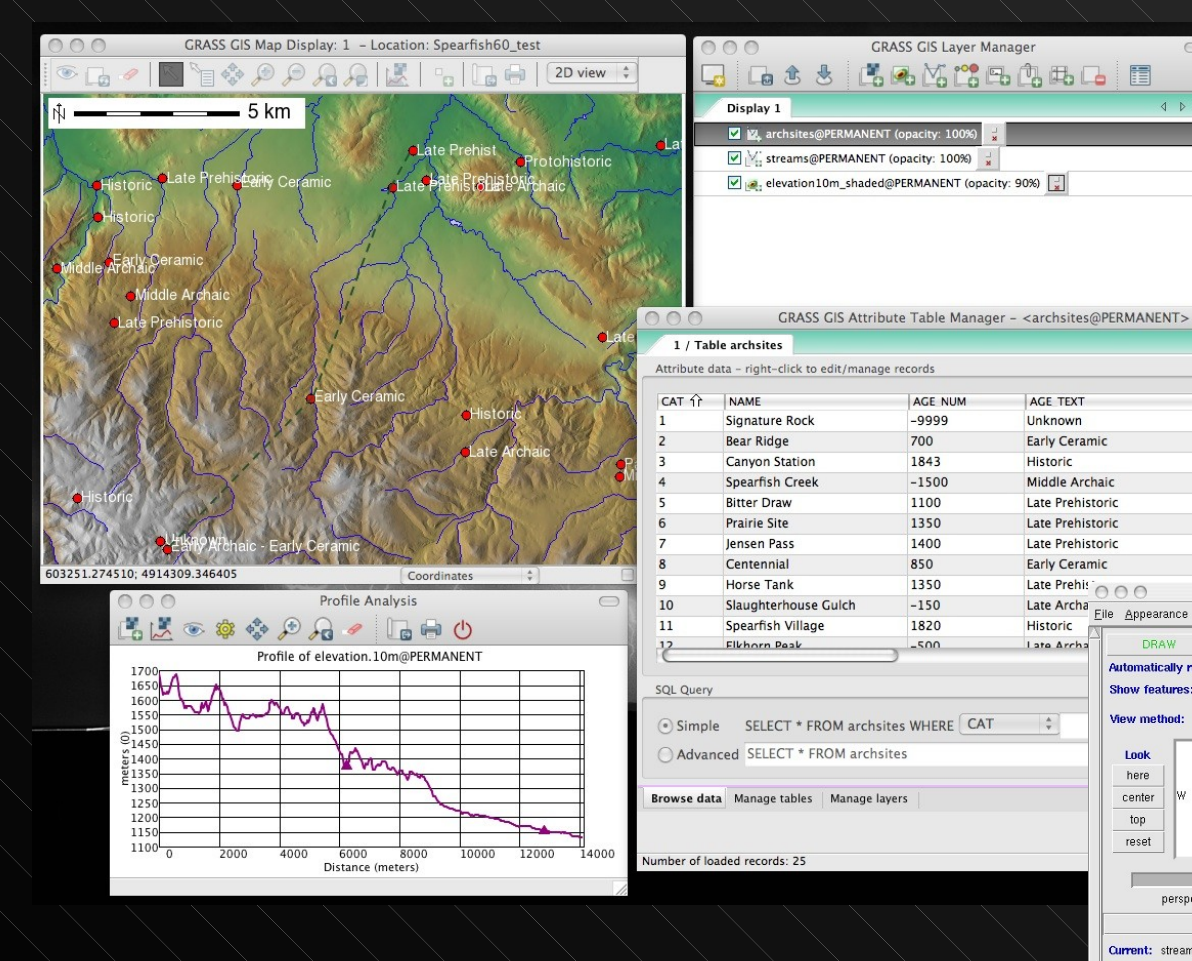

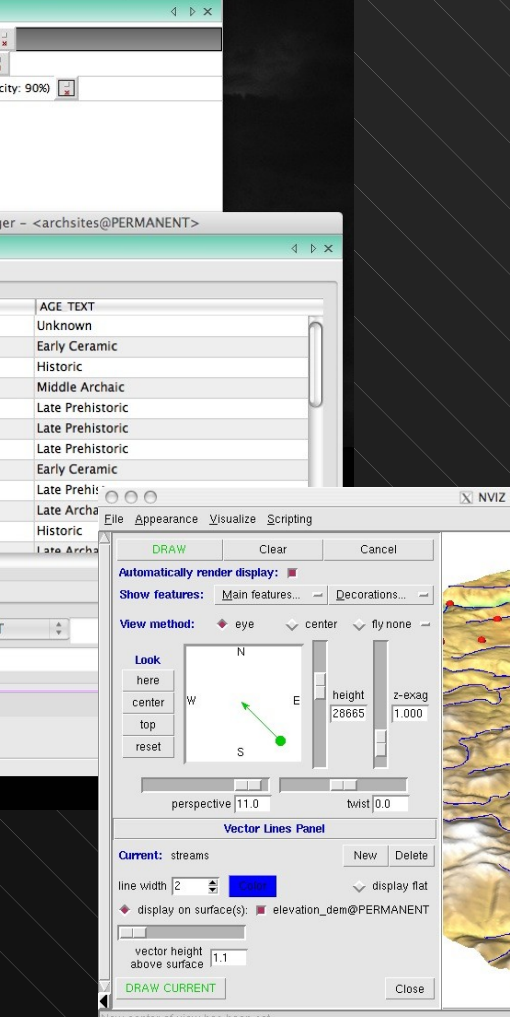

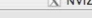

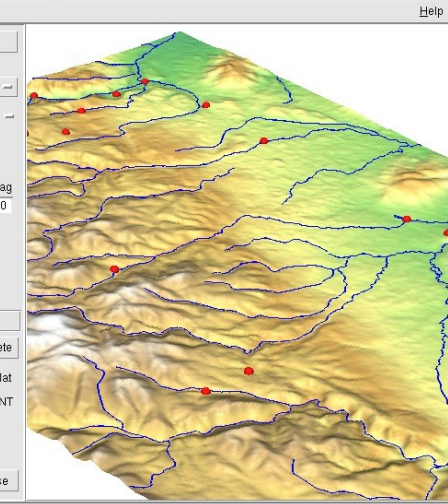

### Installation: Windows

- Only version 6.4 available
- Download windows installer from grass.osgeo.org/download/index.php
- Install WinGRASS by double clicking and following the dialog.
- Opt to download both the Spearfish and North Carolina datasets

#### Installation: Mac

#### Install "frameworks"

- = utilities/dependencies
- individually or as complete package (dmg)
- Install GRASS (recommend 6.4)
  - note differences for OS X 10.4 ("Tiger") and 10.5 ("Leopard") versions
  - drag and drop in applications or in folder
- Create folder for GRASS data files
  - Download demo datasets from grass.osgeo.org/download/data.php
  - drag and drop demo data into folder

### Installation: Linux

Use package installer

Make sure that dependencies are installed

Create directory for GRASS data files

Download demo datasets from grass.osgeo.org/download/data.php
drag and drop demo data into data directory

### **GRASS** Data

- GRASS has it's own way of storing raster and vector information
- These are not (yet) "drag and drop" style files, so you have to manage files with the GRASS menu options
- You can import from and export to ANY standard GIS formats

#### **GRASS** Data Structure

#### GRASS GIS database = data directory

- Place where you keep your GIS data
- Can be any folder/directory
- Just have to tell GRASS what it is
- GRASS project location
  - Special folder/directory
  - Created by GRASS
  - All geospatial inside a location have the same geographic projection
  - All work in a GRASS session takes place within a single location

#### **GRASS** Data Structure

#### GRASS mapset

- Special folder/directory that holds geospatial data files
- Created by GRASS
- Every location always has at least 1 location = PERMANENT
- Can make other mapsets to organize your data
- Can change data in current working mapset
- Can read data in all mapsets in the current working location
- Cannot access data in mapsets in a different location (with some exceptions)

#### **GRASS** Data Structrure

GRASS data directory

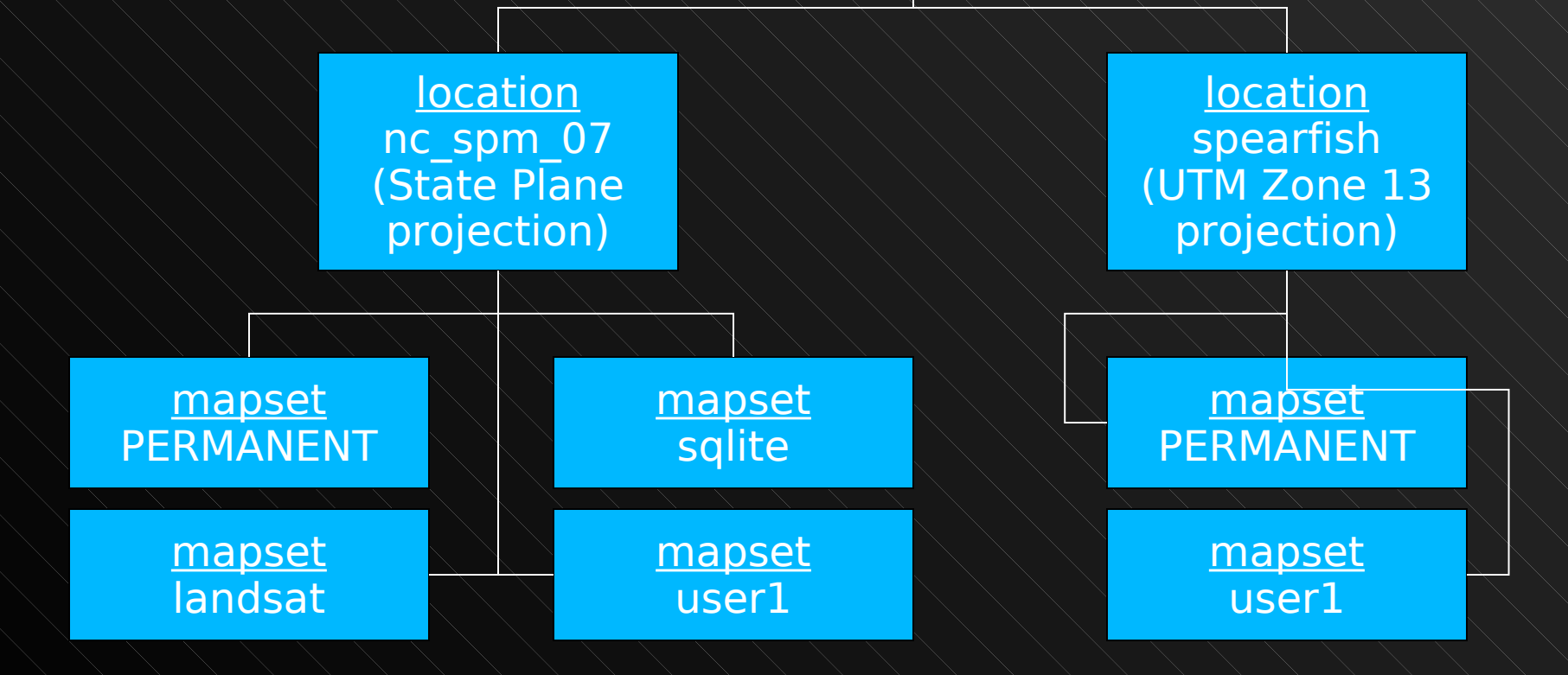

#### Starting GRASS

- You must select the location and mapset where you want to work before you can enter GRASS.
- Helps to make sure that all your data are georeferenced in the same way. Critical for combining multiple data layers accurately in a GIS.
- Can only create a new location or a mapset when you start GRASS, or when importing external GIS data.

## Starting GRASS

| X                                                                          | iRASS 6.3.cvs Startup                            | - 🗆 X                                     |  |  |  |  |
|----------------------------------------------------------------------------|--------------------------------------------------|-------------------------------------------|--|--|--|--|
| Welcome                                                                    | to GRASS GIS Versio                              | n 6.3.cvs<br>rce GIS                      |  |  |  |  |
| Select an existing project location and mapset<br>or define a new location |                                                  |                                           |  |  |  |  |
| Project Location<br>(projection/coordinate system)                         | Accessible Mapsets<br>(directories of GIS files) | Create new mapset<br>in selected location |  |  |  |  |
| nc_II<br>nc_spf<br>nc_spm<br>nc_spm_02<br>nc_spm_03                        | PERMANENT                                        | Create new mapset                         |  |  |  |  |
| nc_spm_04<br>nc_spm_05                                                     | sqlite<br>user1                                  | Georeferenced file                        |  |  |  |  |
| nc_xy<br>nccoast-spft-wks06<br>northcarol_lcc                              | user2                                            | EPSG codes                                |  |  |  |  |
| Enter GRASS Exit                                                           |                                                  | Help                                      |  |  |  |  |

#### **Creating Locations & Mapsets**

#### Create location

- Match georeferenced file
- Pick EPSG code
- Specify georeferencing parameters and (optionally) resolution and extents
- Create mapset
  - Enter new name
  - Press "Create new mapset" button

#### **Creating Locations & Mapsets**

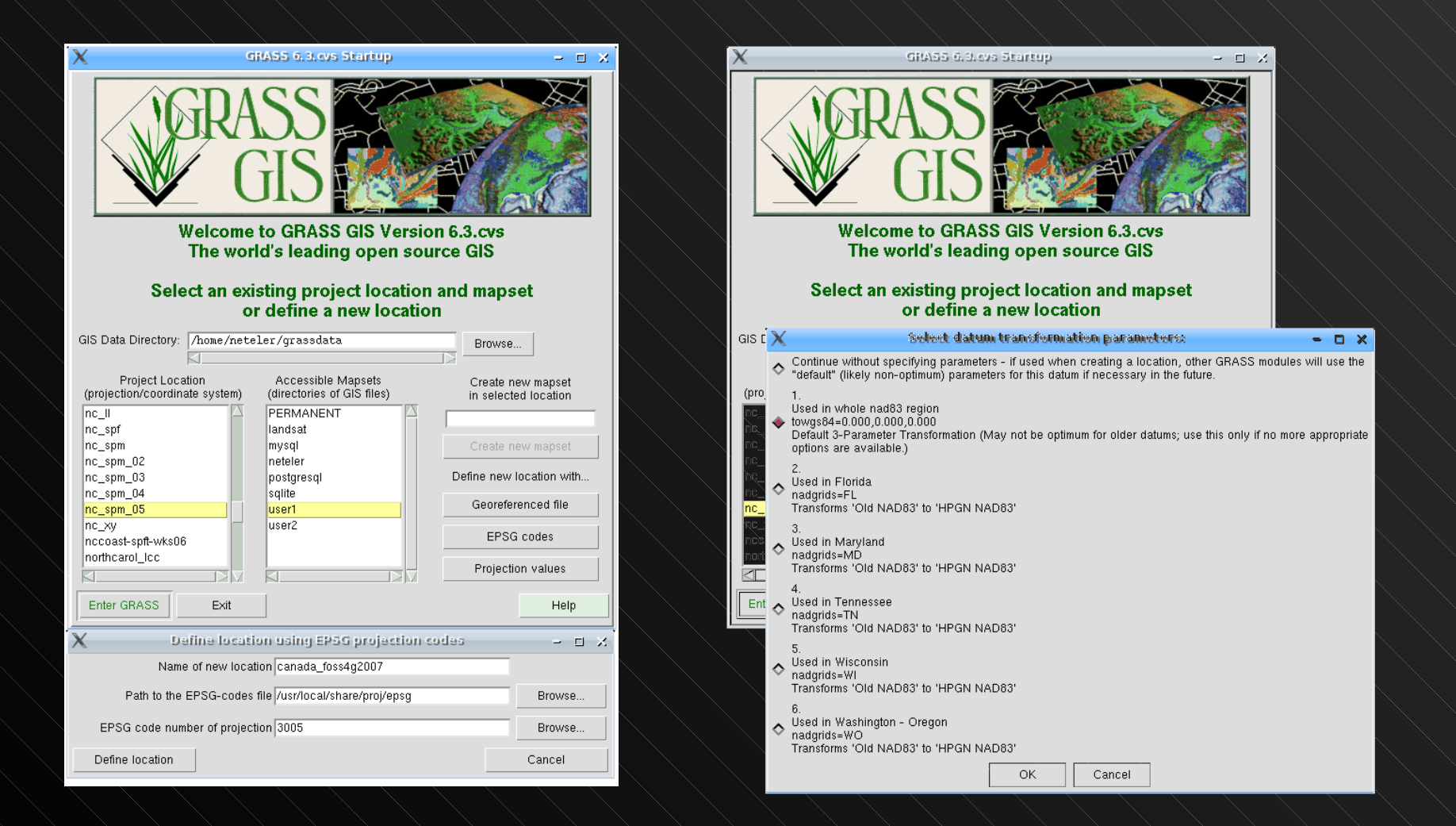

## Import Data

| 😵 GRASS GIS Layer Manag                                                                  | ger                                                                                | 🛛     | -                                                           |                                                          |                  | PRE            |                      |             |
|------------------------------------------------------------------------------------------|------------------------------------------------------------------------------------|-------|-------------------------------------------------------------|----------------------------------------------------------|------------------|----------------|----------------------|-------------|
| M File Config Raster Vector                                                              | Imagery Volumes Database Help                                                      |       | 🎯 r.in.gdal [r                                              | aster, import                                            | ]                |                |                      |             |
| Workspace +                                                                              |                                                                                    |       | Import GDA                                                  | . supported rast                                         | er file into     | a binary raste | er map layer.        |             |
| Import raster map                                                                        | Import raster data using GDAL                                                      | 4.5.4 | Bequired                                                    | Metadata                                                 | Print            | Optional       | Command output       | 4           |
| Import vector map                                                                        | Multiple raster data import using GDAL                                             | N P A | Dector file to be im                                        | necauaca                                                 | FILL             | Optional       | Command output       | (input ct   |
| Import database table                                                                    | Link to GDAL                                                                       |       | C:\Documents an                                             | d Settings\All Us                                        | ers\Docum        | nents\Jordan   | GIS\whole_levant.tif | Browse      |
| Export raster map<br>Export vector map<br>Export grid 3D volume<br>Export database table | Aggregate ASCII xyz import<br>ASCII grid import<br>ASCII polygons and lines import |       | Name for output ra                                          | aster map:                                               |                  |                |                      | (output, st |
| Manage maps and volumes Map type conversions                                             | Binary file import<br>ESRI ASCII grid import<br>GRIDATE FOR import                 |       |                                                             |                                                          |                  |                |                      |             |
| Georectify                                                                               | MAT-File (v.4) import                                                              |       |                                                             |                                                          |                  |                |                      |             |
| NVIZ (requires Tcl/Tk)                                                                   | SPOT NDVI import                                                                   |       |                                                             |                                                          |                  |                |                      |             |
| Bearing/distance to coordinates                                                          | Terra ASTER HDF import                                                             |       |                                                             |                                                          |                  |                |                      |             |
| Postscript plot                                                                          | WMS import                                                                         |       |                                                             |                                                          |                  |                |                      |             |
| Exit                                                                                     | raster file into a binary raster map layer.                                        |       |                                                             |                                                          |                  |                |                      |             |
| •lmpor<br>us                                                                             | t/export ra<br>sing GDAL                                                           | sters |                                                             |                                                          |                  |                |                      |             |
| •Impor                                                                                   | t/export ve                                                                        | ctors | Close Close Close dialog or Close dialog or Close dialog or | Stop<br>ap into layer tre<br>i finish<br>Documents and : | e<br>Settings\Al | Run            | Copy                 | Help        |
| U                                                                                        | sing OGR                                                                           |       |                                                             |                                                          |                  |                |                      |             |

#### Reprojection

# Reproject from one projection system to another with g.proj

| GRASS GIS Layer Manager                                                                                                    | r                                                                                                    |      | [raster, pro    | jection]                   |                       |                    |
|----------------------------------------------------------------------------------------------------|----------------------------------------------------------------------------------------------------|------|-----------------|----------------------------|-----------------------|--------------------|
| V<br>File Config Raster Vector Im                                                                                                    | agery Volumes Database Help                                                                                                    |      | pjects a raster | map from one location to t | the current location. |                    |
| Develop raster map Manage colors Ouery by coordinates                                                                                                    | Digitize raster (requires XTerm) Compress/decompress                                                                                          |      | red Option      | nal Command output         | Manual                | (location string)  |
| Buffer rasters<br>Closest points<br>Mask<br>Map calculator                                                                                                 | Region boundaries<br>Manage NULL values<br>Quantization<br>Timestamp                                                                          |      | partaso no      |                            |                       | (locatori) stringy |
| Neighborhood analysis     D       Overlay rasters     D       Solar radiance and shadows     D       Terrain analysis     D       Transform features     D | Resample using aggregate statistics     Resample using multiple methods     Resample using nearest neighbor     Resample using spline tension | -    |                 |                            |                       |                    |
| Hydrologic modeling Landscape structure modeling Wildfire modeling Wildfire modeling                                                                       | Support rie maintenance<br>Update map statistics<br>Reproject raster<br>Tiling                                                                |      |                 |                            |                       |                    |
| Change category values and labels<br>Concentric circles<br>Generate random cells<br>Generate surfaces<br>Generate contour lines<br>Interpolate surfaces    | one location to the current location.                                                                                                    |      |                 |                            |                       |                    |
| Report and statistics                                                                                                    |                                                                                                    |      |                 |                            |                       |                    |
| from an                                                                                                    | nother                                                                                                    |      |                 |                            |                       |                    |
| hor than                                                                                                    | nuch                                                                                                    | Clos | e               | itop Run                   | Copy                  | Help               |

Add created map into laver tre

Enter parameters for r.proj (those in bold typeface are required)

Close dialog on finish

Pull data in from another location rather than push data into another projection

### Digitizing vectors in GRASS

X v.digit - new\_roads@user1

[ ] 400 \ 123 \ EE = 98

#### Old v.digit module, only for windows users

(000)

| 000                        | $+ 2 O \pm 4 - 4$    | ∽ M> 🙆 🕁 |                          |
|----------------------------|----------------------|----------|--------------------------|
|                            | Add vertex:          | right)   |                          |
|                            |                      | s, nynt) | Attributes               |
|                            | Select               |          |                          |
|                            | 629607.02, 228130.14 |          | New record was created.  |
|                            |                      |          | cat:1                    |
|                            |                      |          | Assume data encoding as: |
| Superior States and States |                      |          |                          |
| A ALE                      | Car a and            |          | ascii                    |
|                            |                      |          | iso8859-1                |
|                            | The second of the    | 1708     |                          |
|                            |                      |          |                          |
|                            |                      |          | submit reset             |
|                            |                      |          |                          |
|                            |                      |          |                          |
|                            | HAVE I LEADER OF THE |          |                          |
| CARA STA                   | a second second      |          |                          |
| A PROPERTY AND A           | いた。人名英格兰尔普里德         |          |                          |
| No.                        |                      |          |                          |
| A REAL                     |                      |          |                          |

### Georectification

| GRASS GIS Laver Manager                                                                                                    | 🐵 Set ground control points (GCPs) |
|----------------------------------------------------------------------------------------------------|------------------------------------|
| File Config Raster Vector Imagery Volumes Database Helr                                                                                                    |                                    |
|                                                                                                    |                                    |
|                                                                                                    |                                    |
| Display 1                                                                                                    |                                    |
|                                                                                                    | 1                                  |
|                                                                                                    |                                    |
|                                                                                                    |                                    |
|                                                                                                    |                                    |
|                                                                                                    |                                    |
|                                                                                                    |                                    |
|                                                                                                    |                                    |
|                                                                                                    |                                    |
|                                                                                                    |                                    |
|                                                                                                    |                                    |
| Map layers for each display Command output ()                                                                                                    |                                    |
| Cmd >                                                                                                    |                                    |
|                                                                                                    |                                    |
|                                                                                                    |                                    |
| 🕸 Create & manage ground control points                                                                                                    |                                    |
|                                                                                                    | +3                                 |
|                                                                                                    |                                    |
| Select rectification method for rasters                                                                                                    |                                    |
| 1st order     2nd order     3rd order                                                                                                    |                                    |
| 🔲 clip to computational region in target location                                                                                                    | 4                                  |
| Ground Control Points                                                                                                    |                                    |
| use   X coord   Y coord   E coord   N coord                                                                                                    | 199.31, 1040.52                    |
| 720.89834 951.157676 2.790187 3.421929                                                                                                    |                                    |
| ✓         23.105809         112.145228         -0.088755         0.082718           ✓         23.05809         112.145228         -0.088755         0.082718 |                                    |
| ▼ 311,775934 8,307054 1,120581 -0.341452                                                                                                    |                                    |
| ▼ 37.643154 963.618257 0.019544 3.458029                                                                                                    |                                    |
|                                                                                                    |                                    |
|                                                                                                    |                                    |

### **Digitizing vectors in GRASS**

#### wxPython GUI, Mac, Linux

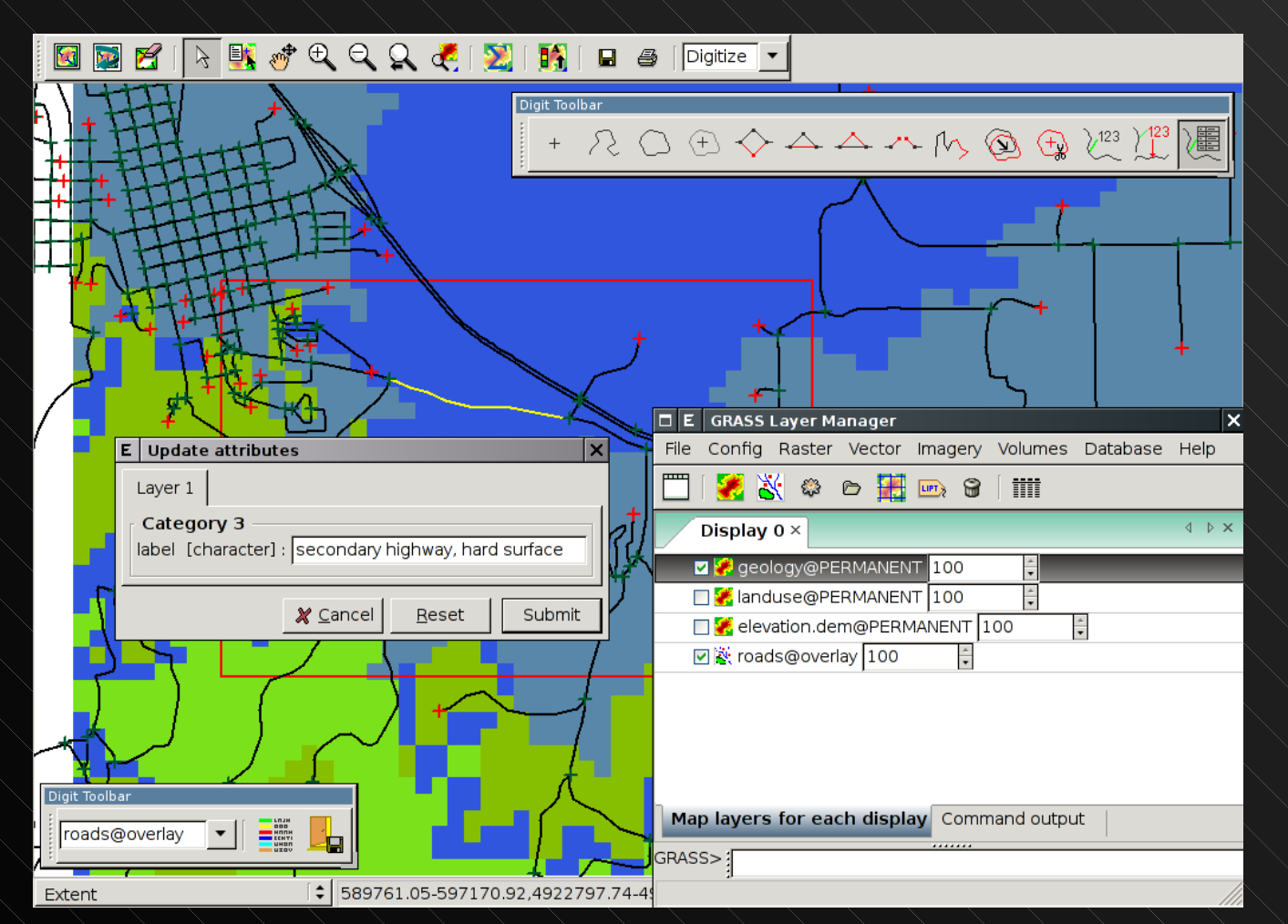

### **Digitizing vectors in GRASS**

#### QGIS with GRASS plug-in, all platforms

| 4     | Q Q  | uar    | ntum GI <mark>S -</mark> 0, | 7.4 ('Seamu   | s') grassstuff |              |                                                                                                    | _ <b>_ _</b> × |
|-------|------|--------|-----------------------------|---------------|----------------|--------------|----------------------------------------------------------------------------------------------------|----------------|
| E     | ile  | ⊻i€    | 🕺 GRASS Attr                | ibutes        |                |              |                                                                                                    |                |
| 11111 |      |        | 1:95                        |               |                | <u>,</u> } № |                                                                                                    |                |
|       | Q    |        | Column                      | Value         | Туре           |              |                                                                                                    |                |
|       | Ô    | Ţ      | Field                       | 1             |                |              |                                                                                                    |                |
| 2     | U    | _      | cat                         | 95            |                |              |                                                                                                    |                |
| llſ   | Lave | ers    | area                        | 0.000000      | double         |              | A CONTRACTOR                                                                                                    | n. Z           |
|       |      |        | perimeter                   | 0.000000      | double         |              | e the second second sec | len l          |
|       |      | $\sim$ | names                       | New Lake      | string         |              |                                                                                                    | - 29 - 1       |
| llh   |      |        | iswater                     | 1             | int            |              | & ( + )                                                                                                    |                |
|       |      |        |                             |               |                |              |                                                                                                    |                |
|       |      |        |                             |               |                |              |                                                                                                    | ~              |
|       |      | م 🚯    |                             |               |                |              | and the second                                                                                                    |                |
|       |      |        | Update                      | New           | Delete         |              |                                                                                                    |                |
|       | L    |        |                             |               |                |              | EV-SUC                                                                                                    |                |
|       |      |        |                             |               |                |              |                                                                                                    |                |
|       |      |        | Category                    | Settings Sy   | mbology Table  | e            |                                                                                                    |                |
|       |      |        |                             |               |                |              |                                                                                                    |                |
|       |      |        |                             |               |                |              | [                                                                                                    |                |
|       |      |        | Mode 🗈                      | Vext not used |                | <b>•</b>     | المحمج                                                                                                    |                |
|       |      |        |                             |               |                |              | 2 mil                                                                                                    |                |
| IIL   |      |        |                             |               |                |              | · \.                                                                                                    | × *            |
| E     | r    |        | Category G                  | 6             | Field (lav     | er) 1 🗸      | <u>م</u>                                                                                                    | 07             |
|       |      |        |                             | ,0            |                |              | $\Gamma$                                                                                                    |                |
|       |      |        |                             |               |                |              | ) (c)                                                                                                    | QGIS 2004      |
|       |      |        |                             |               |                |              | 0101 -31607 1152209                                                                                                    | Render 🖂       |
|       |      |        |                             |               | L.             |              |                                                                                                    |                |